### Inleiding AD (Active Directory) koppeling

CA4000 versie 1.0 biedt de mogelijkheid op te koppelen met AD. Dit zorgde ervoor dat je met je Windows Account tevens in CardAccess kunt inloogen (Single SignOn)

CA4000 versie 1.1 biedt nu tevens de mogelijkheid om gebruikers te synchroniseren wat inhoudt dat een nieuwe Windows gebruiker automatisch als kaarthouder in CardAccess verschijnt met de juiste toegangsrechten.

#### Wat is Active directory en LDAP?

LDAP (Lightweight Directory Access Protocol) is een toepassingsprotocol voor het doorzoeken en wijzigen van items in directory service providers zoals Active Directory. Active Directory is een directoryservice die Microsoft heeft ontwikkeld voor de Windows domeinenetwerken. Het is opgenomen in de meeste Windows Server besturingssystemen als een reeks processen en services. In Active Directory wordt alles als een object beschouwd en bevat elk AD-object objectkenmerken. Alle AD-objecten hebben attributen met unieke of meerdere waarden. Deze waarden beschrijven de objectkenmerken. Een gebruikersobject in Active Directory heeft bijvoorbeeld attributen zoals zijn voornaam, achternaam, telefoonnummer enz.

#### Hoe stellen we deze koppeling in zodat gebruikers gesynchroniseerd worden

CardAccess 4000 biedt de mogelijheid om automatisch te synchroniseren vanuit de active directory naar de CardAccess 4000 software.

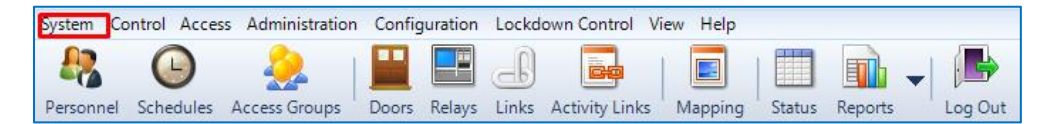

Via het hoofdmenu 'System' (Systeem) open we het menu 'System Settings' (Systeem Instellingen).

Vervolgens selecteren we het tweede tabblad 'System-Wide-Settings' (Systeem instellingen). Vervolgens selecteren we het tabblad 'LDAP'. Het volgende scherm verschijnt.

Het bovenste gedeelte van dit sscherm toont de optie 'Use AD Authentication' Hiermee kunnen we zorgen dat de Windows gebruiker met hetzelfe wachtwoord kan inloggen in de software.

Het onderste gedeelt toont het gedeelte 'Active Directory Integration' waarmee we kunnen zorgen dat de gebruikers worden gesynchroniseerd.

|                                                                                                    | Systeem instellingen                                                                    |  |  |
|----------------------------------------------------------------------------------------------------|-----------------------------------------------------------------------------------------|--|--|
|                                                                                                    |                                                                                         |  |  |
| Save Cancel Close                                                                                        |                                                                                         |  |  |
| Workstation Settings System-wide Settings Operator - admin - Settings                                    | Opslaan Annuleren Sluiten                                                               |  |  |
| General Badges Custom Fields Alarm Panel Integration Scrint Server(s) TDAP Archive Settings Custom Menus | Werkstation Instellingen Systeem Instellingen Operator - admin - Instellingen           |  |  |
| Active Directory Options                                                                                 | Algemeen Kaarthouders Extra veld Inbraak Script server(s) LDAP Auto opslag Extra menu's |  |  |
|                                                                                                    | Active Directory opties                                                                 |  |  |
| Use AD Authentication                                                                                    | Gebruik AD authenticatie                                                                |  |  |
| Use AD Authorization                                                                                     | Gebruik AD autorisatie                                                                  |  |  |
| Network Path: LDAP://                                                                                    | Natural Japania                                                                         |  |  |
| Exp: LDAP://192.168.1.1                                                                                  | Fine / DAB.//10216911                                                                   |  |  |
| Verify Path                                                                                              | Exp. LDAF. 77 132, 160.1.1                                                              |  |  |
|                                                                                                    | Controleer                                                                              |  |  |
| Active Directory Integration                                                                             | Active Directory integratie                                                             |  |  |
| Load AD Group List                                                                                       | M (AU) integratie gebruikers inschakelen) Laad AD groep-tijst                           |  |  |
| Network Path: LDAP:// Verify Path                                                                        | Netwerk locatie: Controleer                                                             |  |  |
| Exp: LDAP://192.168.1.1 Domain Controllers                                                               | Exp: LDAP://192.168.1.1                                                                 |  |  |
| Integration Interval Daily                                                                               | Integratie-interval Daily                                                               |  |  |
| AD Read Credential                                                                                       | AD lees referentie                                                                      |  |  |
| AD Liser Name                                                                                            | AD gebruikersnaam                                                                       |  |  |
| AD Password                                                                                              | AD wachtwoord                                                                           |  |  |
|                                                                                                    | Svnc sluit AD-pebruiker uit                                                             |  |  |
| Sync.exclude AU.read.user.                                                                               |                                                                                         |  |  |
|                                                                                                    | AD velden man                                                                           |  |  |
| AD Fields Map Sync AD Now                                                                                | no policion map                                                                         |  |  |
|                                                                                                    | Overschrijf het kaartnummer niet na de eerste import                                    |  |  |
| Don't overwrite Badge number after initial import                                                        |                                                                                         |  |  |
|                                                                                                    |                                                                                         |  |  |
|                                                                                                    |                                                                                         |  |  |
|                                                                                                    |                                                                                         |  |  |
|                                                                                                    |                                                                                         |  |  |
|                                                                                                    | Laatste wijziging: Gisteren 09:35                                                       |  |  |

Vink de optie 'Enable AD users integration (AD integratie gebruikers inschakelen)' aan en vul een geldig LDAP pad in.

## Integration interval (Integratie interval)

De synchronisatie intervalopties zijn dagelijks om middernacht of wekelijks op zondagavond om middernacht. Naast de geplande synchronisaties kunt u ook op elk gewenst moment een handmatige synchronisatie uitvoeren door op de knop 'Sync AD Now (Nu AD synchroniseren)' te klikken.

# AD Read Credential (AD lees referentie)

In de velden van het 'AD Read Credential (AD lees referentie)' moet u een Active Directory user invullen met leestoegang tot de velden in de Active Directory inclusief gebruikersgegevens en andere gerelateerde gegevens.

### Load AD Group list (Laad AD groep lijst)

De knop 'Load AD Group List (Laad AD groep lijst)' biedt de mogelijkheid om één of meer Active Directory groepen te selecteren. Deze groepen moeten GLOBAL SECURITY groepen zijn in de Active Directory.

### AD Fields Map (AD velden map)

De knop 'AD Fields Map (AD velden map)' bevat alle velden (attributen) om CA4000 velden toe te wijzen aan de bijbehorende AD velden (attributen).

| Active Directory Fields Map | oping              |                          |               |             |
|-----------------------------|--------------------|--------------------------|---------------|-------------|
| Default Mapped Fields       |                    | <br>Custom Mapped Fields |               |             |
| CA4K Fields                 | AD Fields          | FieldID                  | CA4KFieldName | ADFieldName |
| Activeren                   | userAccountControl |                          |               |             |
| Company Name                | company            |                          |               |             |
| Contact Phone               | telephoneNumber    |                          |               |             |
| Department Name             | department         |                          |               |             |
| ExpirationDate              | accountExpires     |                          |               |             |
| First Name                  | givenName          |                          |               |             |
| Last Name                   | sn                 |                          |               |             |
| Locatie                     | I                  |                          |               |             |
| Supervisor                  | DirectReports      | <                        |               | >           |
| Supervisor Name             | manager            | Opslaan                  |               | Sluit       |
| Tussenvoegsel               | initials           | CAAK Dalida Nama         | Active Direct | Dalda Nama  |
|                             |                    | Activation Date          | Vpdate        | Verwijderen |

De in het rood gemarkeerde velden worden standaard toegewezen.

#### LET OP!

Wanneer er in de Active Directory het atrribuut badge wordt gecreeerd, dan moet dit veld worden toegewezen aan het veld CA4000 badge. Als er geen aangepast badge attribuut wordt aangemaakt, dan wordt het AD **employeeid** veld automatisch toegewezen en gesynchroniseerd met het CA4000 badge veld. Het veld badge kan alleen worden geïmporteerd als er een nummer in het veld **employeeid** staat. Het doel van deze functionaliteit is om een tijdelijk badgenummer te gebruiken als het fysieke badgenummer niet bekend is bij de eerste configuratie.

#### Passen met facilitycode

Indien er geen facilitycode kenmerk wordt aangemaakt, zal de CA4000 de facilitycode standaard op 0 zetten.

| Active Directory Fields Map | oping              |                      |                      |                 |  |
|-----------------------------|--------------------|----------------------|----------------------|-----------------|--|
| Default Mapped Fields       |                    | Custom Mapped Fields | Custom Mapped Fields |                 |  |
| CA4K Fields 🔺               | AD Fields          | FieldID              | CA4KFieldName        | ADFieldName     |  |
| Activeren                   | userAccountControl |                      |                      |                 |  |
| Company Name                | company            |                      |                      |                 |  |
| Contact Phone               | telephoneNumber    |                      |                      |                 |  |
| Department Name             | department         |                      |                      |                 |  |
| ExpirationDate              | accountExpires     |                      |                      |                 |  |
| First Name                  | givenName          |                      |                      |                 |  |
| Last Name                   | sn                 |                      |                      |                 |  |
| Locatie                     | I                  |                      |                      |                 |  |
| Supervisor                  | DirectReports      | <                    |                      |                 |  |
| Supervisor Name             | manager            | Opslaan              |                      | Sluit           |  |
| Tussenvoegsel               | initials           | CA4K Fields Name     | Active Direct        | en: Delde Neme  |  |
|                             |                    | Activation Date      |                      | ory rielus Name |  |
|                             |                    | Toev.                | Update               | Verwijderen     |  |

#### CA4K Fields Name toevoegen of verwijderen

In de keuzelijst **CA4K Fields Name** toont alle beschikbare CA4K velden die kunnen worden toegewezen aan een AD veld.

#### Active Directory Fields Name toevoegen of verwijderen

In de keuzelijst **Active Directory Fields Name** geeft alle beschikbare Active Directory velden (attributen) weer die zichtbaar zijn en kunnen worden toegewezen. De velden (attributen) in deze lijst variëren van systeem tot systeem.

#### LET OP:

**ZEER BELANGRIJK** - Om aangepaste attributen in deze lijst te laten weergeven, moeten er rechten worden toegewezen aan de 'AD Read Credential', deze wordt gebruikt om deze selectie te configureren.

#### Sync AD Now (Nu AD synchroniseren)

Met de knop Nu synchroniseren kunt u een handmatige synchronisatie uitvoeren.

#### Logbestanden bij probleemoplossing

Na elke synchronisatie van de Active Directory worden logbestanden aangemaakt in de installatie map C:\Program Files (x86)\CardAccess4K\Import\Logs. (Bestandsnaam: ADImport\_xxxxx.txt). Dit logboekbestand kan worden bekeken bij eventuele fouten. Naast dit logbestand staat er ook een bestand in de map Processed dat alle records weergeeft die zijn gesynchroniseerd vanuit de Active Directory.